# QUICK GUIDE – PARK WITH SCALER AND MESOSCALE WIND DATA CALIBRATED WITH WIND MEASUREMENTS

### **Purpose:**

To calculate expected AEP (Annual Energy Production) as time-step calculations based on EMD mesoscale model data, calibrated against local wind measurements.

PARK calculates in time steps (hourly) based on mesoscale data, taking advantage of the fact that EMD downloads include the mesoscale terrain data – therefore at present only data downloaded from EMD server can be used with the described concept. Mesoscale data from other sources can be used treating them as "measurements" (with all possible *caveats* in doing so!).

This guide assumes the user is familiar with the basic use of windPRO, establishment of objects and tasks like import of measured data in Meteo Objects.

## **Outline of Guide:**

- 1. License and version requirements
- 2. Setup and data input
- 3. Calibration of the mesoscale data
- 4. Calculations
- 5. Results of PARK calculation

#### 1. LICENSE AND VERSION REQUIREMENTS

WindPRO 3.1 or above, with license to the module PARK and a subscription to EMD-WRF Mesoscale data or purchase of WRF on-demand cluster credits. Also, WAsP 11 or above must be installed.

#### 2. SETUP AND DATA INPUT

Establish the Mesoscale wind data in Meteo Objects.

- A) Based on EMD WRF Mesoscale data sets: Create a Meteo Object, choose to "GO Online", and select the point to download and the period (recommended at least recent 20 years). The data will be downloaded.
- B) Based on WRF on-demand: Run a WRF calculation on the EMD cluster at any location in the world. Receive an email when it is ready, then reopen calculation and choose download. Meteo Object(s) are automatically created.

If not already established in project:

- Load the local mast measurements in a Meteo Object.
- Create the turbines to be calculated (Objects).
- Create microscale terrain data (roughness and elevation), make a Site Data Object with a link to them. The purpose for the Site Data Object can be, e.g., STATGEN, so no wind statistics is needed in it. Alternatively, WAsP-CFD or FLOWRES result files from other model providers can be used.

#### 3. CALIBRATION OF THE MESOSCALE DATA

Having the local mast and the modelled data in Meteo Objects, the calibration can be performed in the Meteo Analyser. Select <u>only</u> the mast data (1 or more heights):

#### Quick Guide – PARK with mesoscale and site data for calibration

| Data | G            | raphics  | Su   | bstitute | Cro  | ss predict | Tin  | ne variation | Scaling | RSD  | verification |        |          |
|------|--------------|----------|------|----------|------|------------|------|--------------|---------|------|--------------|--------|----------|
| 0ve  | rvi          | ew of H  | eigl | hts fron | ı al | Meteo ol   | bjec | ts with time | series  | data | a            |        |          |
| Use  | Э            | Chang    | ed   | Height   |      | Sector co  | unt  | Purposes     | First o | lata | Last data    | Months | Displace |
| > N  | IARF         | R [46.90 | 5,-1 | 01.237]  |      |            |      |              |         |      |              |        |          |
| × N  | lew          | Salem S  | out  | h        |      |            |      |              |         |      |              |        |          |
|      | $\checkmark$ | False    |      | 59,23m   | - A  | 12         |      | For Analyser | 01/09/  | 2007 | 31/08/2008   | 12,0   | 0,0      |
|      | $\checkmark$ | False    |      | 48,90m   | - B  | 12         |      | For Analyser | 01/09/  | 2007 | 31/08/2008   | 12,0   | 0,0      |
|      | $\checkmark$ | False    |      | 39,98m   | - C  | 12         |      | For Analyser | 01/09/  | 2007 | 31/08/2008   | 12,0   | 0,0      |
| ✓ E  | md           | Wrf_N46  | .73  | 2_W101.  | 402  |            |      |              |         |      |              |        |          |
|      |              | False    |      | 10,00m   | -    | 12         |      | For Analyser | 29/04/  | 2006 | 29/04/2016   | 120,1  | 0,0      |
|      |              | False    |      | 25,00m   | -    | 12         |      | For Analyser | 29/04/  | 2006 | 29/04/2016   | 120,1  | 0,0      |
|      |              | False    |      | 50,00m   | -    | 12         |      | For Analyser | 29/04/  | 2006 | 29/04/2016   | 120,1  | 0,0      |
|      |              | False    |      | 75,00m   | -    | 12         |      | For Analyser | 29/04/  | 2006 | 29/04/2016   | 120,1  | 0,0      |
|      |              | False    |      | 100,00n  | n -  | 12         |      | For Analyser | 29/04/  | 2006 | 29/04/2016   | 120,1  | 0,0      |
|      |              | False    |      | 150,00n  | n -  | 12         |      | For Analyser | 29/04/  | 2006 | 29/04/2016   | 120,1  | 0,0      |
|      |              | False    |      | 200,00n  | n -  | 12         |      | For Analyser | 29/04/  | 2006 | 29/04/2016   | 120,1  | 0,0      |

Then go to "Scaling". Follow the text in this window: we *Scale to* the New Salem South Mast, *from* the EMD-WRF data you select here, based on the *EMD Default Meso Scaler*:

| Meteo analys            | er                        |                  |                     |                      |                                  |                              |                  |                |  |  |  |
|-------------------------|---------------------------|------------------|---------------------|----------------------|----------------------------------|------------------------------|------------------|----------------|--|--|--|
| Data Graphics           | Substitute C              | ross predict Tir | ne variation        | Scaling RSI          | D verification                   |                              |                  |                |  |  |  |
| creates new of Scale to | lata series in            | "Scale to" Me    | teo object          | , using data         | in "Scale fr                     | om" Meteo                    | Objects with the | selected Scale |  |  |  |
| Meteo object:           | New Salem                 | South            | 9,23m - A, 48,90m - | 8, 39,98m - C        |                                  |                              |                  |                |  |  |  |
|                         | Create scaled data series |                  |                     |                      |                                  |                              |                  |                |  |  |  |
| Scale from              |                           |                  |                     |                      |                                  |                              |                  |                |  |  |  |
| Scaler: EMD             | Default Meso S            | Scaler           |                     |                      | Setup                            |                              |                  |                |  |  |  |
| Select meteo o          | bjects to scale           | e from.          |                     |                      |                                  | 5                            |                  |                |  |  |  |
| Name                    |                           | Data type        | Use in<br>scaling   | Sample<br>rate [min] | Duration<br>(enabled)<br>[years] | Recovery<br>(enabled)<br>[%] | First            | Shear heights  |  |  |  |
| > NARR [4               | 6.905,-101.23             | 7                |                     |                      |                                  |                              |                  |                |  |  |  |
| > New Sal               | em South                  | Other/unknc      |                     |                      |                                  |                              |                  |                |  |  |  |
| ∽ 🔽 EmdWrf              | _N46.732_W1               | 0 Meso           |                     |                      |                                  |                              |                  |                |  |  |  |
| > 10,00m ·              |                           |                  | 4                   | 60,0                 | 10,0                             | 100,0                        | 29/04/2006 18.00 | 1              |  |  |  |
| > 25,00m                |                           |                  | V                   | 60,0                 | 10,0                             | 100,0                        | 29/04/2006 18.00 | 2              |  |  |  |
| > 50,00m                |                           |                  | ¥                   | 60,0                 | 10,0                             | 100,0                        | 29/04/2006 18.00 | 1              |  |  |  |
| > 75,00m ·              |                           |                  | 4                   | 60,0                 | 10,0                             | 100,0                        | 29/04/2006 18.00 | 9              |  |  |  |
| > 100,00m               |                           |                  | 1                   | 60,0                 | 10,0                             | 100,0                        | 29/04/2006 18.00 | Sec.           |  |  |  |
| > 150,00m               |                           |                  | 1                   | 60,0                 | 10,0                             | 100,0                        | 29/04/2006 18.00 | 1              |  |  |  |
| > 200,00m               | -                         |                  | 4                   | 60,0                 | 10,0                             | 100,0                        | 29/04/2006 18.00 | 1 m            |  |  |  |

Then click "Create scaled data series".

Now, the Scaler will downscale the Mesoscale data based on the Meso terrain (included in the relevant Meteo Object) **and** the microscale terrain you entered + the model selected in the Scaler (default: WASP). For each height with real measurements, a new one will be created with "scaled data". These will be established by interpolation from the 25, 50 and 74m Mesoscale data and transformed to the measurement mast position and selected heights based on the terrain data.

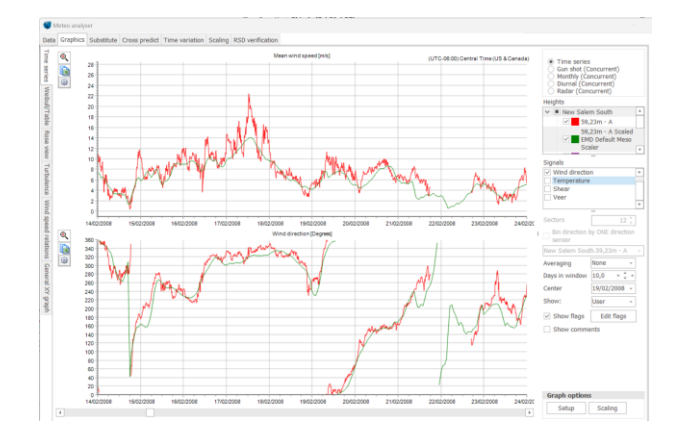

Here a part of the time series is seen with the measurements and the downscaled Mesoscale data. The downscaled data will have the same time coverage as the original Mesoscale data.

Now the data can be compared with the real measurements, at the same location and height. A particularly useful tool is the Radar graph:

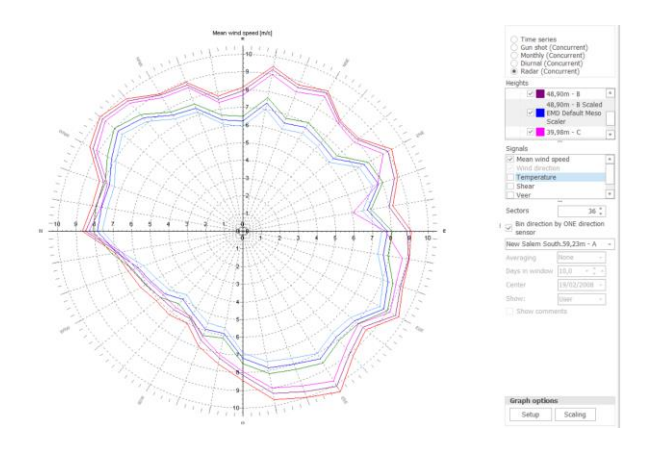

**IMPORTANT**: Check the option "Bin direction by ONE direction sensor" and select one of the <u>Scaled</u> datasets. Otherwise the graph will show non-concurrent data from each source (measurements vs. modelled), and – since mesoscale data are often directionally biased – the comparison will be poor at least. As observed here, measurements record higher speeds in the multiple directions, compared to the Scaled data. This could be due a mesoscale model bias but, also, could be related to a poor downscaling by WASP. Also, tower shadow could be a reason. It is possible to compensate for bias by direction in the Scaler (see windPRO manual, Postcalibration).

The most important calibration, however, is to bring the Mesoscale data as close to the measured wind speed distribution (Weibull fit) as possible. This can be done like this. Open an MCP session, and load same-height measurements and Scaled data (based on "pure" downscaling, no post-calibration):

| in the second                                                                                                    | nequers                                                               |                                                                                                    |                                                                                                    |                                                                                                    |                                                                                                    |                                                                                                    |                                                                                                    |                                                                                                    |                                                                                                    |                                                                                     |
|----------------------------------------------------------------------------------------------------|-----------------------------------------------------------------------|----------------------------------------------------------------------------------------------------|----------------------------------------------------------------------------------------------------|----------------------------------------------------------------------------------------------------|----------------------------------------------------------------------------------------------------|----------------------------------------------------------------------------------------------------|----------------------------------------------------------------------------------------------------|----------------------------------------------------------------------------------------------------|----------------------------------------------------------------------------------------------------|-------------------------------------------------------------------------------------|
| Name Demo                                                                                                    | )                                                                     |                                                                                                    |                                                                                                    |                                                                                                    |                                                                                                    |                                                                                                    |                                                                                                    |                                                                                                    |                                                                                                    |                                                                                     |
|                                                                                                    | Enabled No                                                            | Name                                                                                                    | 5                                                                                                    | elected Model                                                                                                    | Local                                                                                                    |                                                                                                    | R                                                                                                    | eference                                                                                                    | Uncert                                                                                                    | tainty                                                                              |
| Open Session                                                                                                    | n 🕑                                                                   | 1 MCP sess                                                                                                    | ion (1)                                                                                                    | Simple Speed Scali                                                                                                    | n                                                                                                    |                                                                                                    |                                                                                                    |                                                                                                    |                                                                                                    |                                                                                     |
| MCP Session: MCP session                                                                                                    | (1)                                                                   |                                                                                                    |                                                                                                    |                                                                                                    |                                                                                                    |                                                                                                    |                                                                                                    |                                                                                                    |                                                                                                    |                                                                                     |
| seion Cetun Measure A                                                                                                    | diustmente Med                                                        | al Toput Data                                                                                                    | Concert Cho                                                                                                    | ica Model IT Ccali                                                                                                    | ing Local                                                                                                    |                                                                                                    |                                                                                                    |                                                                                                    |                                                                                                    |                                                                                     |
| soon acup Pressore A                                                                                                    | Motoo object an                                                       | d height                                                                                                    | Concept Cho                                                                                                    | Eiset date                                                                                                    | ing Local                                                                                                    | act data                                                                                                    | Time day                                                                                                    | hoon wind mood                                                                                                    | [m/c]                                                                                                    |                                                                                     |
| Local menurements (site New Calem Could                                                                                                    |                                                                       | d height                                                                                                    |                                                                                                    | 11100 (3007                                                                                                    |                                                                                                    | 1/08/3008                                                                                                    | 10                                                                                                    | neuri mita speca                                                                                                    | 0.7                                                                                                    |                                                                                     |
| Long-term reference New Salem Sou                                                                                                    |                                                                       | th.59,23m - A                                                                                                    |                                                                                                    | 01/09/2007                                                                                                    | 3                                                                                                    | 1/08/2008                                                                                                    | 10                                                                                                    | 8,7 m/s                                                                                                    |                                                                                                    |                                                                                     |
|                                                                                                    |                                                                       |                                                                                                    |                                                                                                    |                                                                                                    |                                                                                                    |                                                                                                    |                                                                                                    |                                                                                                    |                                                                                                    |                                                                                     |
|                                                                                                    | 111                                                                   | Correlation                                                                                                    | is sample vs s                                                                                                    | ample, for all sampl                                                                                                    | les.                                                                                                    |                                                                                                    |                                                                                                    |                                                                                                    |                                                                                                    |                                                                                     |
|                                                                                                    | ا بر المار                                                            | Correlation                                                                                                    | is sample vs s<br>4,0 m/s                                                                                                    | ample, for all sampl<br>max 90,0 deg                                                                                                    | les.                                                                                                    |                                                                                                    |                                                                                                    |                                                                                                    |                                                                                                    |                                                                                     |
| 20<br>30<br>15<br>10                                                                                                    | el li had                                                             | Correlation                                                                                                    | is sample vs s<br>4,0 m/s                                                                                                    | max 90,0 deg<br>Measured wi                                                                                                    | nd speed                                                                                                    | Reference                                                                                                    | wind speed                                                                                                    | Ratio (measu                                                                                                    | red/referenc                                                                                                    | jej 1                                                                               |
| 20<br>30<br>15<br>10<br>5                                                                                                    |                                                                       | Correlation<br>min Sector                                                                                                    | 4,0 m/s                                                                                                    | max 90,0 deg<br>Measured wi<br>Vean [m/s] 5                                                                                                    | nd speed<br>Std. Dev. [m                                                                                                    | Reference<br>Mean [m/s]                                                                                                    | wind speed<br>Std. Dev. [r                                                                                                    | Ratio (measu<br>m Mean                                                                                                    | red/referenc                                                                                                    | ej l                                                                                |
|                                                                                                    | 04/12/20                                                              | Correlation<br>min Sector                                                                                                    | 4,0 m/s<br>Count                                                                                                    | Measured wi<br>Measured wi<br>Meas [m/s] 5<br>66 8,74                                                                                                    | nd speed<br>Std. Dev. [m<br>3,86                                                                                                    | Reference<br>Mean [m/s]                                                                                                    | wind speed<br>Std. Dev. [1<br>3,1                                                                                                    | Ratio (measu<br>Mean<br>07 1,169                                                                                                    | red/reference<br>Std. Dev.<br>0,2                                                                                                    | 78                                                                                  |
|                                                                                                    | 04/12/20                                                              | Correlation<br>min Sector<br>All N                                                                                            | Count                                                                                                    | ample, for all sample           max         90,0           Measured wi           Measured wi           Measured wi           Measured wi           Measured wi           86           8,74           93           8,22                                                                                                    | nd speed<br>Std. Dev. [m<br>3,86<br>3,20                                                                                                    | Reference<br>Mean [m/s]<br>5 7,56<br>0 6,60                                                                                                    | wind speed<br>Std. Dev. [r<br>3,r<br>2,                                                                                                    | Ratio (measu<br>m Mean<br>07 1,169<br>50 1,268                                                                                                    | Std. Dev.                                                                                                    | 78<br>99                                                                            |
| 20<br>15<br>0<br>0<br>06/10/2007                                                                                                    | 04/12/20<br>- 1: 1: Local me                                          | Correlation<br>min Sector<br>All N<br>NNE                                                                                     | Count                                                                                                    | ample, for all sample           max         90,0 deg           Measured wi           Mean (m/s)         5           66         8,74           93         8,22           76         8,18                                                                                                    | Ies.<br>I<br>Std. Dev. [m<br>3,86<br>3,20<br>4,02                                                                                                    | Reference<br>Mean [m/s]<br>5 7,56<br>0 6,60<br>2 6,41                                                                                                    | wind speed<br>Std. Dev. [r<br>3,<br>2,<br>3,                                                                                                 | Ratio (measu<br>Mean<br>07 1,169<br>50 1,268<br>17 1,289                                                                                                    | red/reference<br>Std. Dev.<br>0,2<br>0,2<br>0,3                                                                                                    | ne<br>778<br>999<br>335                                                             |
| 20<br>15<br>0<br>06/102007                                                                                                    | 04/12/20<br>- 1: 1: Local me<br>Averaging                             | Correlation<br>min Sector<br>All N<br>NNE<br>ENE                                                                              | 4,0 m/s Count Count 8,2 4 3 3                                                                                                    | ample, for all sample           max         90,0 deg           Measured wi           Mean (m/s)         5           66         8,74           93         8,22           76         8,18           55         8,26                                                                                                    | Ides data:<br>Ides.<br>Ides.<br>Ides.<br>Ides.<br>Ides.<br>Idea<br>Idea<br>Idea<br>Idea<br>Idea<br>Idea<br>Idea<br>Idea                                                                                                    | Reference           Mean [m/s]           5         7,56           0         6,60           2         6,41           5         7,02                                                                                                    | wind speed<br>Std. Dev. [1<br>3,<br>2,<br>3,<br>3,<br>3,                                                                                     | Ratio (measu<br>Mean<br>07 1,169<br>50 1,268<br>17 1,289<br>39 1,185                                                                                                    | red/reference<br>Std. Dev.<br>0,2<br>0,3<br>0,3                                                                                                    | ne<br>778<br>999<br>335<br>227                                                      |
| Wind speed                                                                                                    | O4/12/20<br>- 1: 1: Local me<br>Averaging                             | Correlation<br>min Sector<br>All<br>NNE<br>ENE<br>E                                                                           | Count Count | max         90,0         deg           max         90,0         deg           Measured with         dean (m/s)         5           66         8,74         93           93         8,22         76           76         8,18         55         8,26           00         8,34         34                                                                                                    | les.<br>Ind speed<br>Std. Dev. [m<br>3,86<br>3,20<br>4,02<br>4,36<br>3,63                                                                                                    | Reference           Mean [m/s]           5         7,56           0         6,60           2         6,41           5         7,02           8         7,32                                                                                                    | wind speed<br>Std. Dev. [1<br>2,1<br>3,<br>3,<br>3,<br>3,<br>3,                                                                              | Ratio (measu<br>Mean<br>07 1,169<br>50 1,268<br>17 1,289<br>39 1,185<br>10 1,180                                                                                                    | red/reference<br>Std. Dev.<br>0,2<br>0,2<br>0,3<br>0,3<br>0,3                                                                                                    | ne<br>778<br>999<br>335<br>227<br>002                                               |
| Wind speed<br>Wind energy                                                                                                    | 04/12/20<br>- 1:1:Local me<br>Averaging                               | Correlation<br>min Sector<br>All<br>NNE<br>ENE<br>E<br>ESE                                                                    | Count Count | max         90,0         deg           max         90,0         deg           Measured wil         dean [m/s]         S           66         8,74         93         8,22           76         8,18         SS         8,26           00         8,34         11         8,62                                                                                                    | les.<br>Ind speed<br>Std. Dev. [m<br>3,86<br>3,20<br>4,02<br>4,36<br>3,63<br>3,71                                                                                                    | Reference           Mean [m/s]           3         7,56           0         6,60           2         6,41           5         7,02           3         7,32           1         7,94                                                                                                    | wind speed<br>Std. Dev. (1<br>3,<br>2,<br>3,<br>3,<br>3,<br>3,<br>3,                                                                         | Ratio (measu<br>m Mean<br>07 1,169<br>80 1,268<br>77 1,289<br>39 1,185<br>10 1,180<br>58 1,098                                                                                                    | red/reference<br>Std. Dev.<br>0,2<br>0,3<br>0,3<br>0,3<br>0,3<br>0,2                                                                                                    | 278<br>999<br>335<br>227<br>02<br>43                                                |
| Wind speed<br>Wind energy<br>prrelation (r), wind energy                                                                                                    | 04/12/20<br>- 1: 1: Local me<br>Averaging<br>gy: 0,810                | Correlation<br>min Sector<br>All<br>NNNE<br>ENE<br>E<br>ESE<br>SSE<br>SSE                                                     | Count 8.2<br>Count 8.2<br>4,0 m/s                                                                                                    | mple, for all sample, for all sample, f | les.<br>I<br>nd speed<br>5td. Dev. [m<br>3,86<br>3,20<br>4,02<br>4,36<br>3,63<br>3,71<br>3,34                                                                                                    | Reference<br>Mean [m/s]<br>5 7,56<br>0 6,60<br>2 6,41<br>5 7,02<br>3 7,32<br>1 7,94<br>8 8,05                                                                                                    | wind speed<br>Std. Dev. [1<br>3,<br>2,<br>3,<br>3,<br>3,<br>3,<br>3,<br>2,                                                                   | Ratio (measu<br>m Mean<br>07 1,169<br>00 1,268<br>39 1,185<br>39 1,180<br>10 1,180<br>58 1,098<br>55 1,218                                                                                                    | red/reference<br>Std. Dev.<br>0,2<br>0,3<br>0,3<br>0,3<br>0,3<br>0,2<br>0,2<br>0,2                                                                                                    | 278<br>999<br>335<br>227<br>02<br>43<br>66                                          |
| Wind speed     Wind speed     Wind serrery     orrelation (r), wind speer                                                                                                    | 04/12/20<br>- 1:1:Local me<br>Averaging<br>gy: 0,810<br>d: 0,830      | Correlation<br>min<br>Sector All<br>NNE<br>ENE<br>ESE<br>SSE<br>SSE<br>S                                                      | Count Count | mple, for all semple, for all semple, for all semple, for all semple.           max         90,0 deg           Measured with team of the semple.           Measured with team of the semple.           Measured with team of the semple.           Measured with team of the semple.           Measured with team of the semple.           Measured with team of team of                                                                                                    | nd speed<br>Std. Dev. [m<br>3,86<br>3,20<br>4,02<br>4,36<br>3,63<br>3,71<br>3,34<br>0,02<br>1,02<br>1,02 | Reference           Mean [m/s]           5         7,56           6         6,60           2         6,41           5         7,02           3         7,32           4         8,05           5         7,19                                                                                                    | wind speed<br>Std. Dev. [<br>3,<br>3,<br>3,<br>3,<br>3,<br>3,<br>2,<br>2,<br>2,                                                              | Ratio (measu<br>m Mean<br>77 1,169<br>50 1,268<br>59 1,185<br>10 1,180<br>58 1,098<br>55 1,218<br>52 1,234                                                                                                    | red/reference<br>Std. Dev.<br>0,2<br>0,2<br>0,3<br>0,3<br>0,3<br>0,3<br>0,3<br>0,3<br>0,2<br>0,2<br>0,2<br>0,3<br>0,3<br>0,3<br>0,2<br>0,2<br>0,2<br>0,2<br>0,2<br>0,2<br>0,2<br>0,2<br>0,3<br>0,3<br>0,3<br>0,4<br>0,2<br>0,2<br>0,2<br>0,2<br>0,2<br>0,2<br>0,2<br>0,2<br>0,2<br>0,2                                                                                                    | 78<br>999<br>35<br>27<br>02<br>43<br>66<br>08                                       |
| 20     20     0     0     0     0     0     0     0     0     0     0     0     0     0     0     0     0     0     0     0     0     0     0     0     0     0     0     0     0     0     0     0     0     0     0     0     0     0     0     0     0     0     0     0     0     0     0     0     0     0     0     0     0     0     0     0     0     0     0     0     0     0     0     0     0     0     0     0     0     0     0     0     0     0     0     0     0     0     0     0     0     0     0     0     0     0     0     0     0     0     0     0     0     0     0     0     0     0     0     0     0     0     0     0     0     0     0     0     0     0     0     0     0     0     0     0     0     0     0     0     0     0     0     0     0     0     0     0     0     0     0     0     0     0     0     0     0     0     0     0     0     0     0     0     0     0     0     0     0     0     0     0     0     0     0     0     0     0     0     0     0     0     0     0     0     0     0     0     0     0     0     0     0     0     0     0     0     0     0     0     0     0     0     0     0     0     0     0     0     0     0     0     0     0     0     0     0     0     0     0     0     0     0     0     0     0     0     0     0     0     0     0     0     0     0     0     0     0     0     0     0     0     0     0     0     0     0     0     0     0     0     0     0     0     0     0     0     0     0     0     0     0     0     0     0     0     0     0     0     0     0     0     0     0     0     0     0     0     0     0     0     0     0     0     0     0     0     0     0     0     0     0     0     0     0     0     0     0     0     0     0     0     0     0     0     0     0     0     0     0     0     0     0     0     0     0     0     0     0     0     0     0     0     0     0     0     0     0     0     0     0     0     0     0     0     0     0     0     0     0     0     0     0     0     0     0     0     0     0     0     0     0     0     0     0     0     0     0     0 | 04/12/20<br>- 1:1:Local me<br>Averaging<br>gy: 0,810<br>d: 0,830      | Correlation<br>min<br>Sector<br>All N<br>NNE<br>ENE<br>ESE<br>SSE<br>SSE<br>SSW                                               | Count<br>Count<br>Count<br>8.2<br>4.0<br>7<br>8.2<br>4<br>3<br>3<br>5<br>6<br>6<br>5<br>6<br>6<br>5<br>6<br>6<br>5<br>6<br>6<br>5<br>7<br>6                                                                                                    | mple, for all semple, for all semple, f | nd speed<br>5td. Dev. [m<br>3,86<br>3,20<br>4,02<br>4,02<br>4,36<br>3,66<br>3,66<br>3,71<br>3,34<br>3,46<br>2,78<br>2,78                                                                                                    | Reference           Mean [m/s]           0         6,60           2         6,41           5         7,02           3         7,32           1         7,94           8         8,05           5         7,19           9         6,16                                                                                                    | vind speed<br>Std. Dev. [<br>3,<br>3,<br>3,<br>3,<br>3,<br>2,<br>2,<br>2,<br>2,<br>2,                                                        | Ratio (measu<br>Mean<br>77 1,169<br>50 1,268<br>17 1,289<br>17 1,289<br>1,185<br>10 1,180<br>55 1,218<br>55 1,218<br>52 1,234                                                                                                    | red/reference<br>Std. Dev.<br>0,2<br>0,3<br>0,3<br>0,3<br>0,2<br>0,2<br>0,2<br>0,2<br>0,2<br>0,2<br>0,2<br>0,2<br>0,2<br>0,2                                                                                                    | xe<br>778<br>999<br>335<br>227<br>433<br>666<br>088<br>822                          |
| 22<br>24<br>55<br>55<br>55<br>55<br>55<br>55<br>55<br>55<br>55<br>5                                                                                                    | 041220<br>- 1:1:Local me<br>Averaging<br>gy: 0,810<br>d: 0,830        | Correlation<br>min<br>All<br>NNE<br>ENE<br>E<br>ESE<br>SSE<br>SSE<br>SSW<br>WSW                                               | 4.0         m/s           Count         8.2           4         3           5         6           5         6           5         6           5         6           5         6                                                                                                    | mple, for all semple, for all semple, for all semple, for all semple.           max         90,0 deg           Measured with team (m/s)         5           66         8,74           93         8,22           76         8,18           55         8,26           00         8,34           11         8,62           74         9,75           96         8,68           55         6,98           65         6,73           67         3,78                                                                                                    | nd speed<br>5td. Dev. [m<br>3,86<br>3,20<br>4,02<br>4,02<br>4,02<br>3,34<br>3,46<br>2,79<br>2,47<br>3,46                                                                                                    | Reference           Mean [m/s]           3         7,56           0         6,60           2         6,41           5         7,32           1         7,94           8         05           5         7,19           6         6,46           7         6,63           8         6           9         6,16           7         6,33                               | wind speed<br>Std. Dev. [1<br>3,<br>3,<br>3,<br>3,<br>3,<br>2,<br>2,<br>2,<br>2,<br>2,<br>2,<br>2,<br>2,<br>2,<br>2,<br>2,<br>2,<br>2,       | Ratio (measu<br>Mean<br>1,169<br>50 1,268<br>17 1,289<br>39 1,185<br>10 1,180<br>55 1,218<br>55 1,218<br>55 1,218<br>22 1,234<br>47 1,153<br>31 1,067                                                                                                    | red/reference<br>Std. Dev.<br>0,2<br>0,3<br>0,3<br>0,3<br>0,3<br>0,2<br>0,2<br>0,2<br>0,2<br>0,2<br>0,2<br>0,2<br>0,2<br>0,2<br>0,2                                                                                                    | 278<br>999<br>355<br>227<br>02<br>433<br>666<br>08<br>822<br>81                     |
| Wind speed<br>Wind energy<br>Unrelation (r), wind speed                                                                                                    | 04/12/20<br>- 1:1:Local me<br>Averaging<br>gy: 0,810<br>d: 0,830      | Correlation<br>min<br>Sector<br>All<br>NNE<br>ENE<br>ESE<br>SSE<br>SSW<br>WSW<br>W<br>W                                       | Count 68.2<br>4.0 m/s<br>Count 8.2<br>6<br>6<br>6<br>6<br>6<br>6<br>6<br>6<br>6<br>6<br>6<br>6<br>6                                                                                                    | mple, for all sample, for all sample, f | nd speed<br>5td. Dev. [m<br>3,86<br>3,26<br>4,02<br>4,02 | Reference           Mean [m/s]           5         7,56           0         6,660           2         6,41           5         7,02           3         7,32           4         8,05           5         7,19           6         16,16           7         6,35           9         6,16           7         6,35           9         2,47                        | wind speed<br>Std. Dev. [1<br>3,<br>3,<br>3,<br>3,<br>3,<br>3,<br>2,<br>2,<br>2,<br>2,<br>2,<br>2,<br>2,<br>2,<br>2,<br>2,<br>2,<br>2,<br>2, | Ratio (measu<br>Mean<br>77 1,169<br>50 1,269<br>59 1,185<br>10 1,180<br>55 1,218<br>52 1,224<br>47 1,133<br>31 1,087<br>56 1,044                                                                                                    | red/reference<br>Std. Dev.<br>0,2<br>0,3<br>0,3<br>0,3<br>0,3<br>0,2<br>0,2<br>0,3<br>0,3<br>0,2<br>0,2<br>0,2<br>0,2<br>0,2<br>0,2<br>0,2<br>0,2<br>0,2<br>0,2                                                                                                    | 278<br>999<br>355<br>227<br>022<br>433<br>666<br>088<br>882<br>881<br>400<br>51     |
| Wind speed<br>Wind speed<br>Wind serry<br>stretation (r), wind speed<br>easured                                                                                                    | 0412/20<br>- 1:1:Local me<br>Averaging<br>gy: 0,810<br>d: 0,830       | Correlation<br>min<br>Sector<br>All<br>N<br>NNE<br>ENE<br>ESE<br>SSE<br>SSE<br>SSW<br>WSW<br>WSW<br>WSW<br>WSW<br>WSW         | Count Count | mple, for all sample, for all sample, f | nd speed<br>5td. Dev. [m<br>3,86<br>3,27<br>4,00<br>4,36<br>3,61<br>3,71<br>3,34<br>3,44<br>2,75<br>2,47<br>3,46<br>4,34<br>4,34 | Reference           Mean (m/s)           5         7.56           0         6,60           2         6,41           5         7,02           3         7,32           1         7,94           8         8,05           5         7,19           6         6,41           7         6,33           9         7,47           8         8,55           8         8,27 | wind speed<br>Std. Dev. [,<br>3,,<br>3,,<br>3,,<br>3,,<br>3,,<br>2,,<br>2,,<br>2,,<br>2,,<br>2,                                              | Ratio (measu<br>m Mean<br>07 1,169<br>50 1,268<br>1,289<br>39 1,185<br>50 1,218<br>55 1,218<br>55 1,218<br>55 1,214<br>1,087<br>55 1,214<br>1,087<br>55 1,214<br>1,087<br>55 1,214<br>1,088<br>55 1,214<br>1,098<br>55 1,214<br>1,098<br>55 1,214<br>1,008<br>55 1,214<br>1,098<br>55 1,214<br>1,098<br>55 1,214<br>1,098<br>55 1,214<br>1,098<br>55 1,214<br>1,098<br>55 1,214<br>1,098<br>55 1,214<br>1,098<br>51 1,214<br>1,098<br>51 1,214<br>1,098<br>51 1,214<br>1,098<br>51 1,214<br>1,098<br>51 1,098<br>51 1, | red/reference<br>Std. Dev.<br>0,2<br>0,3<br>0,3<br>0,3<br>0,3<br>0,2<br>0,2<br>0,2<br>0,2<br>0,2<br>0,2<br>0,2<br>0,2<br>0,2<br>0,2                                                                                                    | 278<br>999<br>355<br>277<br>02<br>433<br>666<br>08<br>82<br>81<br>40<br>51<br>28    |
| Wind speed<br>Wind serry<br>orrelation (r), wind energy<br>orrelation (r), wind speed<br>desured<br>eference                                                                                                    | 041220<br>- 1:1.Localme<br>Averaging<br>gr: 0,810<br>d: 0,830<br>2007 | Correlation<br>min<br>Sector<br>All<br>N<br>NNE<br>ENE<br>E<br>E<br>SSE<br>SSE<br>SSE<br>SSE<br>SSW<br>WSW<br>W<br>WWW<br>NNW | Count 8.2<br>4.0 m/s<br>8.2<br>5<br>6<br>6<br>5<br>6<br>6<br>7<br>7<br>1.3<br>1.1                                                                                                    | max         90,0         deg           max         90,0         deg           Measured wi         dean (m/s)         5           66         8,74         8,22           76         8,18         8,22           76         8,18         8,24           11         8,62         9,75           95         8,26         6,73           07         7,78         6,98           65         6,73         9,72           15         9,82         15                                                                                                    | nd speed<br>std. Dev. [m<br>3,86<br>3,20<br>4,02<br>4,02 | Reference           Mean [m/s]           5         7.56           0         6,660           2         6,41           5         7,123           7,94         8,035           5         7,119           6         6,160           7         6,133           9         6,143           8         8,255                                                                 | wind speed<br>Std. Dev. [1<br>3,<br>3,<br>3,<br>3,<br>2,<br>2,<br>2,<br>2,<br>2,<br>3,<br>3,<br>3,<br>3,<br>3,<br>3,<br>3,<br>3,<br>3,<br>3  | Ratio         (measuremassing)           m         Mean           077         1,169           078         1,289           17         1,289           10         1,185           10         1,185           28         1,098           58         1,098           52         1,218           22         1,243           47         1,153           31         1,067           6         1,044           12         1,140           199         1,185                                                                                                    | std. Dev.<br>(2, 0, 2)<br>(3, 3)<br>(3, 3)<br>(3, 3)<br>(3, 3)<br>(3, 3)<br>(3, 3)<br>(3, 2)<br>(3, 2)<br>(3, | xe<br>78<br>999<br>335<br>227<br>02<br>43<br>66<br>08<br>82<br>81<br>40<br>51<br>28 |

In the "Correlate" tab, the four important figures for calibration can be found: the mean and standard deviations for the two concurrent data series. At the same time, it can be observed how well the data series correlate, and, how large the Veer is. If it is high (> 5°), it should be considered if the measurements might have a directional bias that needs to be corrected.

Calculate now the needed Scale and Offset factors for bringing the Scaled data in level with the measurements. The formulas are:

Scale =  $\sigma_{meas} / \sigma_{model}$ 

Offset =  $V_{meas} - ((\sigma_{meas} / \sigma_{model}) * V_{model})$ 

It should be noticed that, at this location, the Meso data is close to measurements and thus the post-calibration factors will be small. In some regions, the necessary scaling can be larger and, therefore, it is NOT recommended to just use the Mesoscale data "as is" but always calibrate using wind measurements or turbine production data (see other guide PARK\_MESO\_SCALER\_TurbineProductionCalibration on how to use turbine production).

Now, return to Meteo Analyser. In the Scaling tab, enter the "Setup" of the Scaler and make a copy of the "EMD Default Meso Scaler". Name it, e.g., "Calibrated Meso Scaler". Enter the determined Scale and Offset under "Post Calibration":

| Scalers                                                       | Scaler setup                                                        |                                                              |                                                              |                                         |                                                             |  |  |  |  |
|---------------------------------------------------------------|---------------------------------------------------------------------|--------------------------------------------------------------|--------------------------------------------------------------|-----------------------------------------|-------------------------------------------------------------|--|--|--|--|
| EMD Default Meso Scaler<br>EMD Default Measurement Mast Scale | Name: EMD D                                                         | Vefault Meso Scal                                            | R. 2                                                         | Zerrain scaling                         | Post calibration                                            |  |  |  |  |
| wind statistics                                               | Terrain Rix setup Displacement height Turbulence Post calibration   |                                                              |                                                              |                                         |                                                             |  |  |  |  |
|                                                               | time and end                                                        | t: 0,0000                                                    |                                                              |                                         |                                                             |  |  |  |  |
|                                                               | Offset:<br>Wind speed                                               | 0,0000                                                       | ors multiplied (offse                                        | et added) on terr                       | ain scaled wind speeds                                      |  |  |  |  |
|                                                               | Offset:<br>Wind speed<br>Main scale:                                | 0,0000<br>correction fact<br>1,2581                          | ors multiplied (offse<br>Main offset:                        | et added) on terr                       | rain scaled wind speeds<br>Insert from clipboard            |  |  |  |  |
|                                                               | Offset:<br>Wind speed<br>Main scale:<br>Include:                    | 0,0000<br>correction fact<br>1,2581<br>Sector                | Main offset:                                                 | et added) on terr<br>-0,7710<br>Diurnal | Insert from clipboard                                       |  |  |  |  |
|                                                               | Offset:<br>Wind speed of<br>Main scale:<br>Include:<br>Month season | 0,0000<br>correction fact<br>1,2581<br>Sector<br>setup: 12-m | Main offset<br>Main offset:<br>Month<br>onthin, no diurnalia | et added) on terr<br>-0,7710<br>Diurnal | ain scaled wind speeds Insert from clipboard By speed Setup |  |  |  |  |

Then run again "Create scaled data series". Afterwards, the weibull fits for the measurements and downscaled Mesoscale data will be closer:

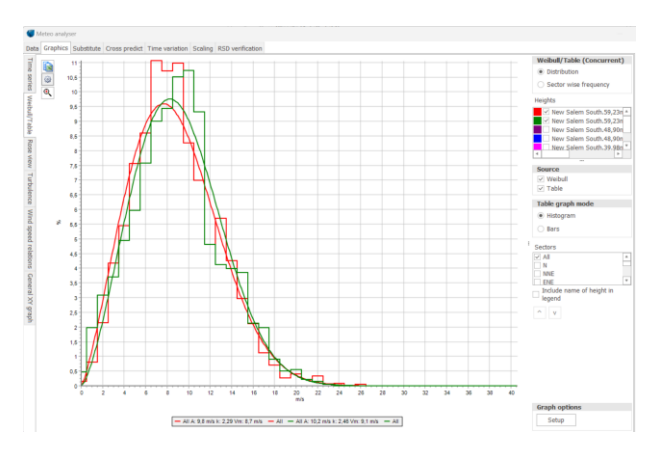

Here it resulted in an over prediction using a crude all annual average scale and offset of the mean wind, indicating that there may be directionnal issues or other parameters can be found to fine tune the scaler for a better match. There are several additional features that might handle this, like the displacement height model, RIX, etc. The "hunt" can start for making additional "fine tunings", but, for this example, we accept the current result and now have a CALIBRATED SCALER that reproduces measurements well during the concurrent period. If the Mesoscale data are long-term consistent, we then have a very long data series and can perform long-term wind-based calculations.

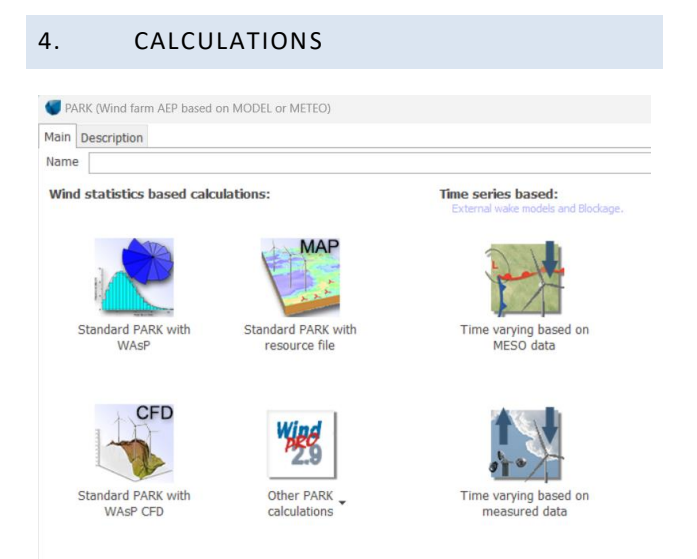

# Click the upper right button to choose a *Time-varying* based on Meso data calculation.

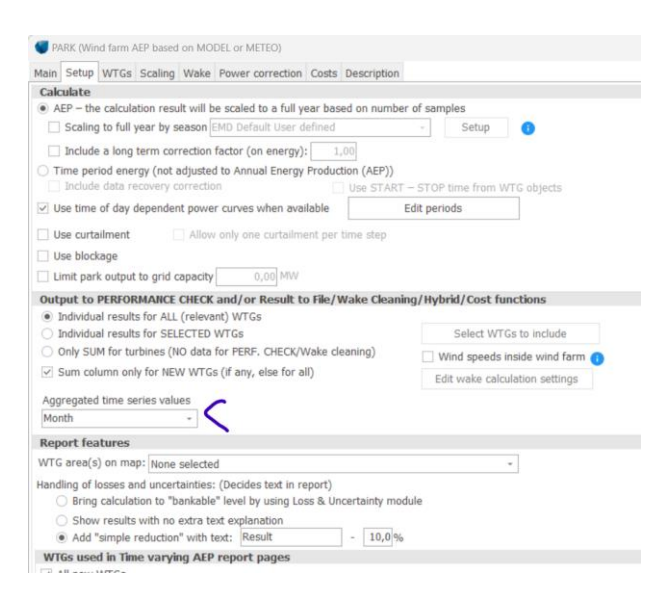

In **Setup**, note especially the "Aggregate" option. This is, by default, set to Month, partly to save memory. But, if there is a need for hourly values (for use in PERFORMANCE CHECK or for some detailed calculations in LOSS & UNCERTAINTY), this can be changed to "none".

In **Wake**, a list of wake models is available. The recommended one is the N.O. Jensen PARK2 (2018), which is default. In this model, the critical parameter is the Wake Decay Constant (WDC), whose default value for onshore sites is set as default (0.090). The WDC should be otherwise chosen based on ambient turbulence. If this is not available, different terrain types are listed together with their roughness class (RC) and length (z0) to help the user choose.

There are more **Advanced** options. If turbulence is available for the entire calculation period, the WDC can be controlled by turbulence in each time step – this is the easy and "safe" choice. For very large wind farms (+5 rows), deep-array model corrections are available.

After choosing the turbines for calculation, go to **Scaling**. Here, simply choose the "Calibrated Meso Scaler" previously created. Choose the Mesoscale data and calculate, e.g., for the last 20 y.

| ain Setup WT             | Gs Scaling Wake Power correction Ci                                              | osts Description                                                                      |  |  |  |  |
|--------------------------|----------------------------------------------------------------------------------|---------------------------------------------------------------------------------------|--|--|--|--|
| scaling setup            |                                                                                  |                                                                                       |  |  |  |  |
| Scaler: EMD De           | afault Meso Scaler                                                               | - Setup                                                                               |  |  |  |  |
| select meteo ob          | jects to scale from.                                                             | 0                                                                                     |  |  |  |  |
| Name                     | Data type     Use in     Scaling selection                                       | Sample Duration Recovery First Shear heights Last                                     |  |  |  |  |
| - Condition              | Scalers                                                                          | Scaler setup                                                                          |  |  |  |  |
| > 10,00m -<br>> 25,00m - | EMD Default Meso Scaler<br>EMD Default Measurement Mast Scale<br>wind statistics | Name: EMD Default Meso Scaler Strating Post calibrat                                  |  |  |  |  |
| > 50,00m -<br>> 75,00m - |                                                                                  | Wind direction offset added to scaled wind direction           Offset:         0,0000 |  |  |  |  |
| > 150,00m -              |                                                                                  | Wind speed connection factors multiplied (offect addad) on tomain esolad wind speeds  |  |  |  |  |
| > 200,00m -              |                                                                                  | Main scale: 1,2581 Main offset: -0,7710 Insert from clipboa                           |  |  |  |  |
|                          |                                                                                  | Include: Sector Month Diurnal By speed                                                |  |  |  |  |
|                          |                                                                                  | Month season setup: 12-months, no diurnals - Setup                                    |  |  |  |  |
|                          |                                                                                  |                                                                                       |  |  |  |  |

Finally, the **Power curve correction** is entered. The recommendation here is only to activate the temperature correction, since this gives a more precise month by month calculation.

| PARK (Wind farm AEP based on MODEL or   | METEO)                                        |                                 |       |        |   |
|-----------------------------------------|-----------------------------------------------|---------------------------------|-------|--------|---|
| tain Setup WTGs Scaling Wake Power      | correction Costs De                           | escription                      |       |        |   |
| Include air density correction          |                                               |                                 |       |        |   |
| Fixed air density     kg/m <sup>3</sup> | Use standard (1.225                           | i kg/m³)                        |       |        |   |
| Elevation dependent air density         | Data from setup will<br>available in a time s | a                               | Setup |        |   |
|                                         | Station: MANDAN E<br>Temperature: 5,5 %       |                                 |       |        |   |
| ✓ Use temperature in air density        | correction                                    |                                 |       |        |   |
| If from scaler                          |                                               |                                 |       | View   |   |
| Use pressure in air density corr        | ection                                        |                                 |       |        |   |
| ● from scaler ○ from meteo object:      |                                               |                                 |       | View   |   |
| Include turbulence correction           |                                               |                                 |       |        |   |
| from scaler      from meteo object:     |                                               |                                 | View  | Scalir | g |
| Edit correction setup Used              | reference turbulence                          | intensity for power curve: 0,12 |       |        |   |
| Include shear correction                |                                               |                                 |       |        |   |
| from scaler      from meteo object:     |                                               |                                 |       | View   |   |
| Include veer correction (includes       | calculation for hub h                         | eight +/- 0.5 rotor diameter)   |       |        |   |
| ● from scaler ○ from meteo object:      |                                               |                                 |       | View   |   |

Now, run the calculation.

#### 5. RESULTS OF PARK CALCULATION

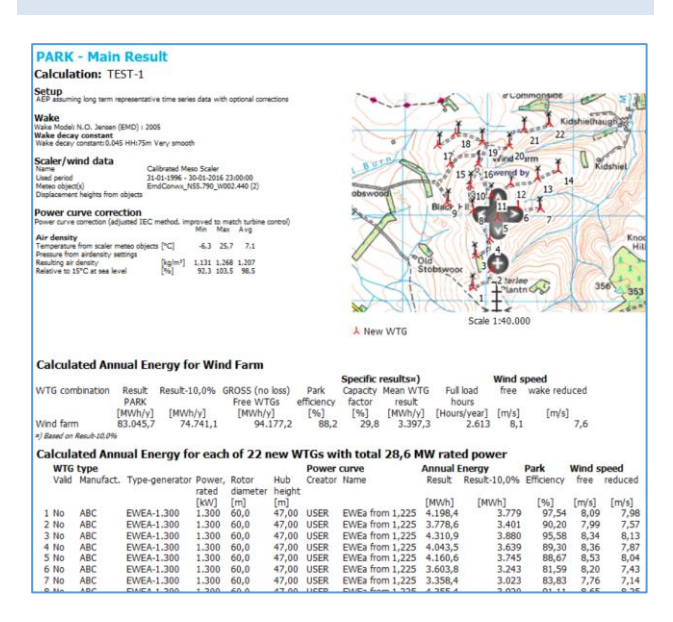

The standard report document provides the calculation assumptions and gives the expected AEP as the average for the period calculated. There will automatically be compensation for data recovery, and, optionally, season unbiasing can be chosen. Note that free as well as wakereduced wind speeds are shown.

The strongest feature when calculating in time steps is the very detailed validation options offered. With the "result to file" output, the result in time can be taken into Excel for further processing or analyses.